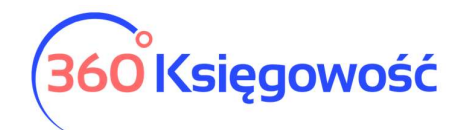

# Wyliczenie składek ZUS Przedsiębiorcy

# Spis treści

| Wyliczenie Składek ZUS – Duży ZUS       3         Wyliczenie składek ZUS - Mały ZUS       5         Wyliczenie ZUS od kwoty dochodu – Mały ZUS Plus       6         Opłata za dobrowolne ubezpieczenie chorobowe       7         Zwolnienie z opłacania Funduszu Pracy       7         Składka zdrowotna       7         Składki za okres choroby – wyliczenie.       8         Dodawanie płatności do wyliczonych składek       9         Składka zdrowotna a koszty       10         DRA - generowanie plików do ZUS       10 | Ustawienia ZUS                                  | 2    |
|----------------------------------------------------------------------------------------------------|-------------------------------------------------|------|
| Wyliczenie składek ZUS - Mały ZUS5Wyliczenie ZUS od kwoty dochodu – Mały ZUS Plus6Opłata za dobrowolne ubezpieczenie chorobowe7Zwolnienie z opłacania Funduszu Pracy7Składka zdrowotna7Składki za okres choroby – wyliczenie8Dodawanie płatności do wyliczonych składek9Składka zdrowotna a koszty10DRA - generowanie plików do ZUS10                                                                                                    | Wyliczenie Składek ZUS – Duży ZUS               | 3    |
| Wyliczenie ZUS od kwoty dochodu – Mały ZUS Plus6Opłata za dobrowolne ubezpieczenie chorobowe.7Zwolnienie z opłacania Funduszu Pracy7Składka zdrowotna7Składki za okres choroby – wyliczenie.8Dodawanie płatności do wyliczonych składek9Składka zdrowotna a koszty10DRA - generowanie plików do ZUS.10                                                                                                    | Wyliczenie składek ZUS - Mały ZUS               | 5    |
| Opłata za dobrowolne ubezpieczenie chorobowe                                                                                                    | Wyliczenie ZUS od kwoty dochodu – Mały ZUS Plus | 6    |
| Zwolnienie z opłacania Funduszu Pracy7Składka zdrowotna7Składki za okres choroby – wyliczenie8Dodawanie płatności do wyliczonych składek9Składka zdrowotna a koszty10DRA - generowanie plików do ZUS10                                                                                                    | Opłata za dobrowolne ubezpieczenie chorobowe    | 7    |
| Składka zdrowotna7Składki za okres choroby – wyliczenie8Dodawanie płatności do wyliczonych składek9Składka zdrowotna a koszty10DRA - generowanie plików do ZUS10                                                                                                    | Zwolnienie z opłacania Funduszu Pracy           | 7    |
| Składki za okres choroby – wyliczenie                                                                                                    | Składka zdrowotna                               | 7    |
| Dodawanie płatności do wyliczonych składek                                                                                                    | Składki za okres choroby – wyliczenie           | 8    |
| Składka zdrowotna a koszty                                                                                                    | Dodawanie płatności do wyliczonych składek      | 9    |
| DRA - generowanie plików do ZUS10                                                                                                    | Składka zdrowotna a koszty                      | . 10 |
|                                                                                                    | DRA - generowanie plików do ZUS                 | . 10 |

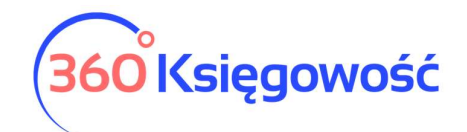

#### Ustawienia ZUS

Zanim składki zostaną naliczone należy ustawić informacje w menu Ustawienia > Dane firmy > Ustawienia ZUS.

| ← WróćdoUstawień Dane Firmy / Ustawienia ZUS |
|----------------------------------------------|
| Dodaj                                        |
| ZUS - Ustawienia Indywidualne                |
| + + Dodaj ustawienia indywidualne            |
|                                              |

Wybierz Dodaj >, aby dodać Dane Właściciela oraz wprowadzić Kod tytułu ubezpieczenia, nr PESEL, wybierz typ dowodu, uzupełnij serię i numer dokumentu. Zaznacz czy dana osoba ma być aktywna w raporcie DRA generowanym do ZUS.

Jeśli któraś opcji cię dotyczy zaznacz odpowiednie pola w tabeli:

| ARLYWNY D | ane wrascicien       | ARLYWNYWDRA           | o cyn owy kou cyturu ubezpieczenia | PESEL       | Rouzaj dokumentu |   | Senamune | a dokumentu        |                  |         |   |        |      |
|-----------|----------------------|-----------------------|------------------------------------|-------------|------------------|---|----------|--------------------|------------------|---------|---|--------|------|
|           | Właściciel 1         |                       | 059000                             | 81120112121 | Dowód osobisty   | ~ | XYZ1234  | 156                |                  |         |   |        |      |
| Wiersz nr | Opis                 |                       |                                    |             |                  |   |          | Zaznacz pole, jeśl | i Cię to dotyczy | Miesiąc | F | ₹ok    |      |
| 001       | Mały ZUS (wybierz o  | tatni miesiąc okresu  | ulgowego - maksymalnie 24 miesląc  | e)          |                  |   |          |                    |                  | Styczeń | ~ | 2022   | ~    |
| 002       | Zatrudnienie w oparc | iu o umowę powyżej    | 2100 złotych brutto                |             |                  |   |          |                    |                  |         | ~ |        | ~    |
| 003       | Opłata za dobrowoln  | e ubezpieczenie chor  | obowe                              |             |                  |   |          |                    |                  |         | ~ |        | ~    |
| 003a      | Okres od którego prz | ysługuje zwolnienie z | opłacania Funduszu Pracy.          |             |                  |   |          |                    |                  |         | ~ |        | ~    |
| 004       | Składka zdrowotna    |                       |                                    |             |                  |   |          |                    |                  |         | ~ |        | ~    |
|           |                      |                       |                                    |             |                  |   |          |                    |                  |         |   | Zapisz | Usuń |

**Mały ZUS (wybierz ostatni miesiąc okresu ulgowego – maksymalnie 24 miesiące)** - okres <u>do</u> <u>kiedy</u> ZUS dla początkującego przedsiębiorcy będzie naliczany. Automatycznie po tym okresie składki zaczną się naliczać w normalnej wartości dużego ZUS-u.

**Zatrudnienie w oparciu o umowę poniżej wartości najniższej krajowej** - Należy wybrać okres, od kiedy przedsiębiorca zatrudniony jest na umowę o pracę, celem jest nienaliczanie w tym okresie składek społecznych i funduszu pracy tylko naliczenia składki zdrowotnej.

**Okres, od którego przysługuje zwolnienie z opłacania Funduszu Pracy** – wybierz miesiąc, od którego system nie będzie naliczał Funduszu Pracy.

**Opłata za dobrowolne ubezpieczenie chorobowe** – jeżeli przedsiębiorca zgłosił się do dodatkowego dobrowolnego ubezpieczenia chorobowego, musi zaznaczyć tę opcję oraz wybrać miesiąc i rok rozpoczęcia.

**Składka zdrowotna** - jeśli podatnik opłaca **wyłącznie** składkę zdrowotną, musi wybrać ten rodzaj składek, należy określić od kiedy składka zdrowotna będzie naliczana np. Styczeń 2023.

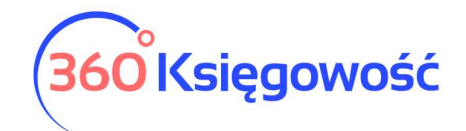

Jeśli korzystasz z opcji Mały ZUS PLUS wybierz opcję > Dodaj ustawienia Indywidualne i uzupełnij wymagane pola > Ustawienia zapisujemy.

| Rok  |   | Pierwszy miesiąc |   | Ostatni miesiąc |   | Dochód z poprzedniego roku | Dni działalności w roku | Minimalna podstawa |        |
|------|---|------------------|---|-----------------|---|----------------------------|-------------------------|--------------------|--------|
| 2023 | ~ | Styczeń          | ~ | Styczeń         | ~ | 10 000,00                  | 365                     |                    |        |
|      |   |                  |   |                 |   |                            |                         | Zapisz             | Anuluj |

#### UWAGA!

Jeśli zmieniają się składki ZUS – nie dodawaj nowej tabeli w ustawieniach, jedyne co musisz to w miesiącu wystąpienia zmiany przejść do Ustawienia > Dane firmy > Ustawienia ZUS i dokonać zmian.

#### Wyliczenie Składek ZUS – Duży ZUS

Jeśli płacimy pełne składki w menu *Ustawienia > Dane firmy > Ustawienia ZUS >* wprowadzamy jedynie Dane właściciela i kod ubezpieczenia > tabela pozostaje pusta > Zapisujemy

| Dane Właścicieli 6 cyfrowy kod tytułu ubezpieczenia Aktywny GM 51000 2           |                                            |        |      |
|----------------------------------------------------------------------------------|--------------------------------------------|--------|------|
| Opis                                                                             | Zaznacz pole, jeśli Cię to dotyczy Miesiąc | Rok    |      |
| Mały ZUS (wybierz ostatni miesiąc okresu ulgowego - maksymalnie 24 miesiące)     |                                            | *      | ~    |
| Zatrudnienie w oparciu o umowę w kwocie nie przekraczającej najniższej krajowej. |                                            | ÷      | ~    |
| Opłata za dobrowolne ubezpieczenie chorobowe                                     |                                            | *      | ~    |
| Okres, od którego przysługuje zwolnienie z opłacania Funduszu Pracy              |                                            | ~      | ~    |
| Składka zdrowotna                                                                |                                            | v      | ~    |
| Dodaj                                                                            |                                            | Zapisz | Usuń |

Następnie musimy sporządzić co miesięczne naliczenie składek.

W związku z faktem, iż składka zdrowotna bazuje na dochodzie przedsiębiorcy pierwszym krokiem będzie sporządzenie wyliczenia podatku dochodowego menu Ewidencja > PIT przedsiębiorcy > Nowe wyliczenie PIT > Zapisujemy

Następnie możemy przejść do wyliczenie składek - menu Ewidencje > ZUS Przedsiębiorcy > Nowe wyliczenie ZUS > wybierz miesiąc i rok od którego chcesz naliczyć składki

| Miesiąc | Rok                              |       |
|---------|----------------------------------|-------|
| Styczeń | <ul><li>✓</li><li>2023</li></ul> | ~     |
|         |                                  | Dodaj |

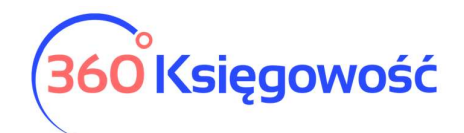

| Miesiąc                                           | Rok                                             |               |
|---------------------------------------------------|-------------------------------------------------|---------------|
| Styczeń                                           | ✓ 2023                                          | ~             |
| ZUS Przedsiębiorcy<br>Miesiąc Styczeń<br>Rok 2023 |                                                 |               |
| Name                                              | Opis                                            | Kwota         |
| GM                                                | Ilość dni na chorobowym                         | 2             |
| GM                                                | Ubezpieczenie Społeczne                         | 1214,60       |
| GM                                                | ubezpieczenie zdrowotne                         | 270,90        |
| GM                                                | Fundusz Pracy                                   | 101,94        |
| GM                                                | Razem                                           | 1 587,44      |
| GM                                                | Kwota zmniejszajaca podstawe do ZUS zdrowotnego | 0,00          |
|                                                   |                                                 | Zapisz Anuluj |

System naliczy składki ZUS. Zapisz je.

Kolejne naliczenia tworzysz bez konieczności wybierania danego okresu, system sam podpowie kolejny miesiąc.

| Ewidencje / ZUS Pr | zedsiębiorcy |                  |                      |                     |               |          |                |           |
|--------------------|--------------|------------------|----------------------|---------------------|---------------|----------|----------------|-----------|
| + Nowe wylicze     | nie ZUS      |                  |                      |                     |               |          |                | XLS       |
| Miesiąc            | Rok          | Termin płatności | Ubezpieczenie społec | Ubezpieczenie zdrow | Fundusz pracy | Razem    | Dodaj płatność | Zapłacono |
| Styczeń            | 2023         | 2023-02-10       | 1 214,60             | 0,00                | 101,94        | 1 587,44 | Dodaj płatność | 0,00      |

Na liście naliczonych składek pojawi się informacja o wyliczonych kwotach oraz terminie zapłaty poszczególnych składek. Domyślnie w systemie ustawiony jest 10 dzień następnego miesiąca po wyliczeniu składek.

W kolumnie Dodaj płatność możesz wprowadzić informację o dokonanej płatności za składki ZUS. Uzupełnij formę płatności (Kasa lub bank) oraz jeśli data jest inna niż wskazana, zmień również datę płatności, kwota składek również jest edytowalna, w przypadku wpłaty części składek zmień kwotę. Zapisz płatność.

| Styczeń 2023 |     |                | Zamknij 🛞     |
|--------------|-----|----------------|---------------|
| Zapłacono    |     | Data płatności | Kwota         |
| РКО          | ~   | 2023-02-10     | 101,94        |
| РКО          | · * | 2023-02-10     | 1214,60       |
|              |     |                | Zapisz Anuluj |

Jeśli po zapisaniu płatności okazało się, iż nastąpiła pomyłka, wróć do menu Ewidencje > ZUS Przedsiębiorcy, z listy naliczonych składek wybierz tę której dotyczy płatność, kliknij na niebiesko podświetloną kwotę w kolumnie Zapłacono > Potwierdź klikając na Zapłacono/data > w kolejnym oknie będziemy mogli dokonać modyfikacji wybierając Edytuj lub Usuń.

| + Nowe wylicze | enie ZUS |                  |                      |                     |               |          |                | ×                                              | LS                 |
|----------------|----------|------------------|----------------------|---------------------|---------------|----------|----------------|------------------------------------------------|--------------------|
| Miesiąc        | Rok      | Termin płatności | Ubezpieczenie społec | Ubezpieczenie zdrow | Fundusz pracy | Razem    | Dodaj płatność | Zapłaco                                        | ono                |
| Styczeń        | 2023     | 2023-02-10       | 1 2 14,60            | 0,00                | 101,94        | 1 587,44 | Zap<br>Zap     | łacono PKO 31.01.2023<br>łacono PKO 31.01.2023 | 101,94<br>1 214,60 |
|                |          |                  | <u>360</u>           | ) Księgowo:         | ść            |          |                |                                                |                    |

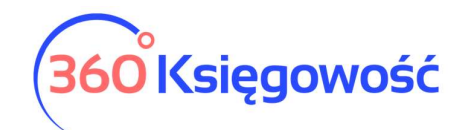

| Edytuj <mark>Usuń</mark>       |   |              |                                  |   |                |     |              |            |       |        | Ø                     |
|--------------------------------|---|--------------|----------------------------------|---|----------------|-----|--------------|------------|-------|--------|-----------------------|
| Nazwa Banku                    |   |              |                                  |   |                |     |              |            |       |        |                       |
| РКО                            |   |              |                                  |   |                |     |              |            |       |        |                       |
| Rodzaj transakcji              |   |              | Data dokumentu                   |   |                | Num | er dokumentu |            | V     | Valuta |                       |
| Rozrachunki z dostawcami       |   | ~            | 2023-02-10                       |   |                | 4   |              |            |       | PLN    |                       |
| Dostawcy                       |   |              |                                  |   |                |     |              |            |       |        |                       |
| Zakład Ubezpieczeń Społecznych |   |              |                                  |   |                |     |              |            |       |        |                       |
| Klient / Dostawca              | ۹ | Opis         |                                  | ۹ | Termin płatn Q |     | Do zapłaty 🔍 | Kwota 🔍    | Wybie | Waluta | Płatnik/Odbiorca płat |
| Zakład Ubezpieczeń Społecznych |   | ZUS 1.2023 U | bezp. Społeczne (31.01.2023)     |   | 2023-02-10     | 0   | 0,00         | 1 2 1 4,60 |       | PLN    | Zakład Ubezpieczeń S  |
| Zakład Ubezpieczeń Społecznych |   | ZUS 1.2023 F | undusz Pracy I FGŚP (31.01.2023) |   | 2023-02-10     | D   | 0,00         | 101,94     |       | PLN    | Zakład Ubezpieczeń S  |
|                                |   |              |                                  |   |                |     |              | Kwota      |       |        | -1 316,54             |

## Wyliczenie składek ZUS - Mały ZUS

Aby zostały naliczone składki ZUS w przypadku początkującego przedsiębiorcy, który płaci preferencyjne składki ZUS, należy najpierw przejść do menu Ustawienia > Dane firmy > Ustawienia ZUS.

| Dane Właścicieli 6 cyfrowy kod tytułu ubezpieczenia Aktywny                      |                                                |
|----------------------------------------------------------------------------------|------------------------------------------------|
| GM 51000                                                                         |                                                |
| Opis                                                                             | Zaznacz pole, jeśli Cię to dotyczy Miesiąc Rok |
| Mały ZUS (wybierz ostatni miesiąc okresu ulgowego - maksymalnie 24 miesiące)     | Grudzień 🗸 2024 🗸                              |
| Zatrudnienie w oparciu o umowę w kwocie nie przekraczającej najniższej krajowej. | □                                              |
| Opłata za dobrowolne ubezpieczenie chorobowe                                     |                                                |
| Okres, od którego przysługuje zwolnienie z opłacania Funduszu Pracy              | · · ·                                          |
| Składka zdrowotna                                                                |                                                |
| Dodaj                                                                            | Zapisz Usuń                                    |

W wierszu Mały ZUS (wybierz ostatni miesiąc okresu ulgowego – maksymalnie 24 miesiące) wprowadzamy miesiąc i rok, <u>do którego</u> mają być naliczane preferencyjne składki ZUS. Zapisujemy.

Dodatkowo, jeżeli przedsiębiorca zgłosił się do dobrowolnego ubezpieczenia chorobowego należy zaznaczyć Zaznacz pole, jeśli Cię to dotyczy w kolumnie wiersza Opłata za dobrowolne ubezpieczenie chorobowe oraz również wybrać miesiąc i rok, <u>od kiedy</u> dobrowolne ubezpieczenie chorobowe ma być naliczane.

Przechodzimy do menu Ewidencje > ZUS Przedsiębiorcy > Nowe wyliczenie ZUS.

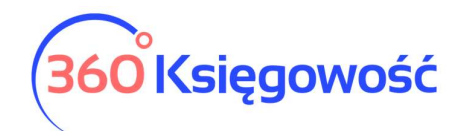

| Miesłąc                                           | Rok                                             |               |
|---------------------------------------------------|-------------------------------------------------|---------------|
| Styczeń                                           | ✓ 2023                                          | ~             |
| ZUS Przedsiębiorcy<br>Miesiąc Styczeń<br>Rok 2023 |                                                 |               |
| Name                                              | Opis                                            | Kwota         |
| GM                                                | Ilość dni na chorobowym                         | Ξ             |
| GM                                                | Ubezpieczenie Społeczne                         | 305,61        |
| GM                                                | ubezpieczenie zdrowotne                         | 270,90        |
| GM                                                | Fundusz Pracy                                   | 0,00          |
| GM                                                | Razem                                           | 576,51        |
| GM                                                | Kwota zmniejszajaca podstawe do ZUS zdrowotnego | 0,00          |
|                                                   |                                                 | Zapisz Anuluj |

Po wyliczeniu składek operację Zapisujemy.

Opcje wyliczenia, dodania płatności i edycji płatności są tożsame z opcjami wyliczenia Dużego ZUS. Zobacz rozdział powyżej: Wyliczenie składek ZUS - Duży ZUS.

# Wyliczenie ZUS od kwoty dochodu – Mały ZUS Plus

W menu Ustawienia > Dane firmy > Ustawienia ZUS możliwe jest dodanie okresu rozliczenia najmniejszych składek ZUS wg kwoty **przychodu** za rok ubiegły. Użyj opcji + Dodaj ustawienia indywidualne oraz uzupełnić dane w tabeli.

| Rok  |   | Pierwszy miesiąc |   | Ostatni miesiąc |   | Dochód z poprzedniego roku | Dni działalności w roku | Minimalna podstawa |
|------|---|------------------|---|-----------------|---|----------------------------|-------------------------|--------------------|
| 2023 | ~ | Luty             | ~ | Czerwiec        | ~ | 63 000,00                  | 365                     |                    |
|      |   |                  |   |                 |   |                            |                         | Zapisz Anuluj      |

Wybierz miesiące danego roku w których będziesz naliczać niższą składkę, wprowadź wartość przychodu za rok ubiegły oraz uzupełnij ilość przepracowanych dni, opcja Minimalna podstawa musi być zaznaczona. Ustawienia Zapisz.

| + + Dodaj ustawienia in | + + Dodaj ustawienia indywidualne 🖉 🗋 |                 |                       |                         |                      |              |                    |                    |  |  |  |  |  |
|-------------------------|---------------------------------------|-----------------|-----------------------|-------------------------|----------------------|--------------|--------------------|--------------------|--|--|--|--|--|
| Rok                     | Pierwszy miesiąc                      | Ostatni miesiąc | Kryterium: Przychód ( | Dni działalności w roku | Średnie wynagrodzeni | Współczynnik | ZUS wartość bazowa | Minimalna podstawa |  |  |  |  |  |
| 2 0 2 3                 | Luty                                  | Czerwiec        | 63 000,00             | 365                     | 5 178,08             | 0,5000       | 2 589,04           | ~                  |  |  |  |  |  |
|                         |                                       |                 |                       |                         |                      |              |                    |                    |  |  |  |  |  |

Jeśli w ustawieniach właściciela są zaznaczone dodatkowe ustawienia > odznacz je, inaczej system będzie brał jako domyślne oraz naliczy składki zgodnie z poprzednimi ustawieniami.

Przejdź do menu Ewidencje > ZUS Przedsiębiorcy i nalicz odpowiednie składki.

Opcje wyliczenia, dodania płatności i edycji płatności są tożsame z opcjami wyliczenia Dużego ZUS. Zobacz rozdział powyżej: Wyliczenie składek ZUS - Duży ZUS.

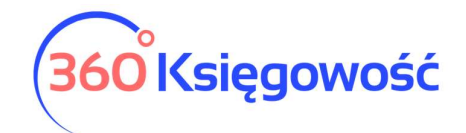

#### Opłata za dobrowolne ubezpieczenie chorobowe

Jeżeli przedsiębiorca zgłosił się również do dobrowolnego ubezpieczenia chorobowego to musi zaznaczyć tę opcję w menu Ustawienia > Dane firmy > Ustawienia ZUS oraz wybrać okres, <u>od którego</u> składka będzie naliczana.

| Dane Właścicieli 6 cyfrowy kod tytułu ubezpieczenia Aktywny                      |                                    |            |        |      |
|----------------------------------------------------------------------------------|------------------------------------|------------|--------|------|
|                                                                                  |                                    |            |        |      |
| Opis                                                                             | Zaznacz pole, jeśli Cię to dotyczy | Miesiąc    | Rok    |      |
| Mały ZUS (wybierz ostatni miesiąc okresu ulgowego - maksymalnie 24 miesiące)     |                                    | Grudzień 🗸 | 2024   | ~    |
| Zatrudnienie w oparciu o umowę w kwocie nie przekraczającej najniższej krajowej. |                                    | ~          |        | ~    |
| Opłata za dobrowolne ubezpieczenie chorobowe                                     |                                    | Styczeń 🗸  | 2023   | ~    |
| Okres, od którego przysługuje zwolnienie z opłacania Funduszu Pracy              |                                    | ~          |        | ~    |
| Składka zdrowotna                                                                |                                    | ~          |        | ~    |
| Dodaj                                                                            |                                    |            | Zapisz | Usuń |

Po zapisaniu ustawień, należy naliczyć składki za dany okres rozliczeniowy. Składki podstawowe zostaną powiększone o ubezpieczenie chorobowe.

| ZUS Przedsiębiorcy<br>Miesiąc Styczeń<br>Rok 2023 |                                                 |               |
|---------------------------------------------------|-------------------------------------------------|---------------|
| Name                                              | Opis                                            | Kwota         |
| GM                                                | llość dni na chorobowym                         | 2             |
| GM                                                | Ubezpieczenie Społeczne                         | 331,26        |
| GM                                                | ubezpieczenie zdrowotne                         | 270,90        |
| GM                                                | Fundusz Pracy                                   | 0,00          |
| GM                                                | Razem                                           | 602,16        |
| GM                                                | Kwota zmniejszajaca podstawe do ZUS zdrowotnego | 0,00          |
|                                                   |                                                 | Zapisz Anuluj |

#### Zwolnienie z opłacania Funduszu Pracy

Jeżeli przedsiębiorcy przysługuje zwolnienie z opłacania Funduszu Pracy to w menu Ustawienia > Dane firmy > Ustawienia ZUS zaznaczamy opcję Okres, od którego przysługuje zwolnienie z opłacania Funduszu Pracy oraz określamy <u>od kiedy</u> ta składka nie będzie naliczana.

| Dane Właścicieli     6 cyfrowy kod tytułu ubezpieczenia     Aktywny       GM     51000     Z |                                    |           |             |   |
|----------------------------------------------------------------------------------------------|------------------------------------|-----------|-------------|---|
| Opis                                                                                         | Zaznacz pole, jeśli Cię to dotyczy | Miesiąc   | Rok         |   |
| Mały ZUS (wybierz ostatni miesiąc okresu ulgowego - maksymalnie 24 miesiące)                 |                                    | ~         |             | ~ |
| Zatrudnienie w oparciu o umowę w kwocie nie przekraczającej najniższej krajowej.             |                                    | ~         |             | ~ |
| Opłata za dobrowolne ubezpieczenie chorobowe                                                 |                                    | ~         |             | ~ |
| Okres, od którego przysługuje zwolnienie z opłacania Funduszu Pracy                          |                                    | Styczeń 🗸 | 2023        | ~ |
| Składka zdrowotna                                                                            |                                    | ~         |             | ~ |
| Dodaj                                                                                        |                                    |           | Zapisz Usuń |   |

#### Składka zdrowotna

Podatnik opłacający <u>tylko</u> składkę zdrowotną, aby uzyskać naliczenie tej składki w naszym programie musi w menu Ustawienia > Dane firmy > Ustawienia ZUS zaznaczyć pozycję Składka zdrowotna. W kolumnach Miesiąc i Rok oznaczamy okres <u>od kiedy</u> ta składka będzie naliczana.

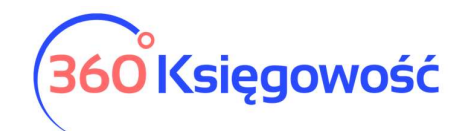

| Dane Właścicieli     6 cyfrowy kod tytułu ubezpieczenia     Aktywny       GM     51000     Image: Compared to the system of the system of |                                    |           |        |      |
|----------------------------------------------------------------------------------------------------|------------------------------------|-----------|--------|------|
| Opis                                                                                                    | Zaznacz pole, jeśli Cię to dotyczy | Miesiąc   | Rok    |      |
| Mały ZUS (wybierz ostatni miesiąc okresu ulgowego - maksymalnie 24 miesiące)                                                                                                    |                                    | ~         |        | ~    |
| Zatrudnienie w oparciu o umowę w kwocie nie przekraczającej najniższej krajowej.                                                                                                    |                                    | ~         |        | ~    |
| Opłata za dobrowolne ubezpieczenie chorobowe                                                                                                    |                                    | ~         |        | ~    |
| Okres, od którego przysługuje zwolnienie z opłacania Funduszu Pracy                                                                                                    |                                    | ~         |        | ~    |
| Składka zdrowotna                                                                                                    |                                    | Styczeń 🗸 | 2023   | ~    |
| Dodaj                                                                                                    |                                    |           | Zapisz | Usuń |

Po zapisaniu ustawień należy przejść do menu Ewidencje > ZUS Przedsiębiorcy i naliczyć składkę za dany okres rozliczeniowy.

| ZUS Przedsiębiorcy<br>Miesiąc Styczeń<br>Rok 2023 |                                                 |        |
|---------------------------------------------------|-------------------------------------------------|--------|
| Name                                              | Opis                                            | Kwota  |
| GM                                                | Ilość dni na chorobowym                         | 0      |
| GM                                                | Ubezpieczenie Społeczne                         | 0,00   |
| GM                                                | ubezpieczenie zdrowotne                         | 270,90 |
| GM                                                | Fundusz Pracy                                   | 0,00   |
| GM                                                | Razem                                           | 270,90 |
| GM                                                | Kwota zmniejszająca podstawe do ZUS zdrowotnego | 0,00   |
|                                                   |                                                 |        |

Po przygotowaniu wyliczenia wg powyższych wskazówek możemy przejść do menu Ewidencje > ZUS składka zdrowotna i sprawdzić wyliczenia. System wskaże nam dochód narastająco, podstawę do ZUS, składkę do zapłaty.

| Ewidencje / ZUS | Składka Zdrowotna |                  |                 |              |                  |                 |                 |                 |                |           |
|-----------------|-------------------|------------------|-----------------|--------------|------------------|-----------------|-----------------|-----------------|----------------|-----------|
|                 |                   |                  |                 |              |                  |                 |                 |                 |                | XLS       |
| Miesiąc         | Rok               | Termin płatności | Dochód narastaj | Podstawa ZUS | Zdrowotna nalicz | Zdrowotna do za | Zdrowotna zapła | Wysokość składk | Dodaj płatność | Zapłacono |
| Styczeń         | 2023              | 2023-02-20       | 0,00            | 3 0 10,00    | 270,90           | 270,90          | 0,00            | 9,00            | Dodaj płatność | 0,00      |

Aby dodać płatność do składki zdrowotnej przejdź do menu Ewidencje > ZUS Przedsiębiorcy > Przelicz składki (tak, aby składka zdrowotna pojawiła się w wyliczeniu) i dodaj płatność za składki społeczne, a potem przejdź do menu Ewidencje > ZUS Składki zdrowotne i dodaj płatność do składki zdrowotnej.

Więcej informacji można znaleźć w naszym podręczniku dotyczącym Składki zdrowotnej.

#### Składki za okres choroby – wyliczenie

W menu Ewidencje > ZUS Przedsiębiorcy > Nowe wyliczenie ZUS należy wybrać odpowiedni miesiąc wyliczenia składek ZUS oraz uzupełnić ilość dni niezdolności do pracy. Dla przykładu podajmy, że to było 5 dni.

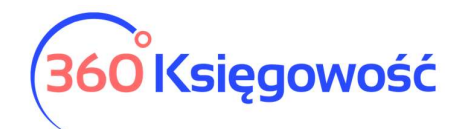

| Miesiąc                                        | Rok                                               |        |
|------------------------------------------------|---------------------------------------------------|--------|
| Luty                                           | × 2023                                            | v      |
| ZUS Przedsiębiorcy<br>Miesiąc Luty<br>Rok 2023 |                                                   |        |
| Name                                           | Opis                                              | Kwota  |
| GM                                             | Ilość dni na chorobowym                           | 5      |
| GM                                             | Ubezpieczenie Społeczne                           | 251,04 |
| GM                                             | Ubezpieczenie zdrowotne                           | 314,10 |
| GM                                             | Fundusz Pracy                                     | 0,00   |
| GM                                             | Razem                                             | 565,14 |
| CM                                             | Kwota zmniejszająca podstawa do 71 IS zdrowotnego | 0.00   |

System proporcjonalnie wyliczy składki społeczne oraz fundusz pracy. Składki zdrowotne zostają na tym samym poziomie nawet podczas choroby.

#### Dodawanie płatności do wyliczonych składek

W momencie zapłaty składki ZUS Ubezpieczenia Społecznego oraz Funduszu Pracy zostaną automatycznie zapisane jako koszt w KPIR w kolumnie 13.

Płatność dodajemy bezpośrednio na liście naliczonych składek w menu Ewidencje > ZUS Przedsiębiorcy w kolumnie Dodaj płatność.

| widencje / ZUS P | rzedsiębiorcy |                  |                      |                     |               |        |                |           |
|------------------|---------------|------------------|----------------------|---------------------|---------------|--------|----------------|-----------|
| + Nowe wylicze   | enie ZUS      |                  |                      |                     |               |        |                | XLS       |
| Miesiąc          | Rok           | Termin płatności | Ubezpieczenie społec | Ubezpieczenie zdrow | Fundusz pracy | Razem  | Dodaj płatność | Zapłacono |
| Luty             | 2023          | 2023-03-10       | 251,04               | 0,00                | 0,00          | 565,14 | Dodaj płatność | 0,00      |
| Styczeń          | 2023          | 2023-02-10       | 0.00                 | 0.00                | 0.00          | 270.90 |                | 0.00      |

Lub też w menu Płatności > Transakcje > Bank > Nowa płatność > Rozrachunki z Dostawcami > Zakład Ubezpieczeń Społecznych. Zaznaczamy w kolumnie Wybierz, składki, które zostały zapłacone. Zapisujemy operację.

| Nazwa Banku                    | _ |                                          |                 | Saldo           |         |       |               |                           |
|--------------------------------|---|------------------------------------------|-----------------|-----------------|---------|-------|---------------|---------------------------|
| РКО                            |   |                                          |                 |                 |         |       |               | -1 487,6                  |
| Rodzaj transakcji              |   | Data dokumentu                           |                 | Numer dokumentu |         | 1     | Valuta        |                           |
| Rozrachunki z dostawcami       |   | <ul><li>✓ 2023-04-30</li></ul>           | 8               |                 |         |       | PLN           | 8                         |
| Dostawcy                       |   |                                          |                 |                 |         |       |               |                           |
| Zakład Ubezpieczeń Społecznych |   |                                          | ~               |                 |         |       |               |                           |
| Klient / Dostawca              | 2 | Opis                                     | Q Termin platnQ | Do zapłaty 🔍    | Kwota Q | Wybie | Waluta        | Płatnik/Odbiorca płat     |
| Zakład Ubezpieczeń Społecznych |   | ZUS 2.2023 Ubezp. Zdrowotne (28.02.2023) | 2023-03-1       | 0 0,00          | 314,10  |       | PLN           | Zakład Ubezpieczeń S      |
| Zakład Ubezpieczeń Społecznych |   | ZUS 2.2023 Ubezp. Społeczne (28.02.2023) | 2023-03-1       | 0 0,00          | 251,04  |       | PLN           | Zakład Ubezpieczeń S      |
| Przedpłata                     |   |                                          |                 |                 |         |       |               |                           |
| Przedpłata                     |   |                                          |                 |                 |         |       |               | 0,0                       |
|                                |   |                                          |                 |                 | Kwota   |       |               | -565,1                    |
|                                |   |                                          |                 |                 |         | Zapi  | sz Zapisz i d | odaj nowy dokument Anuluj |

Po zarejestrowaniu płatności w systemie na liście składek pojawi się dodatkowa informacja o zrealizowanej płatności. Po kliknięciu w kwotę w kolumnie Zapłacono pokaże się dodatkowe okno z informacją o dokonanej płatności.

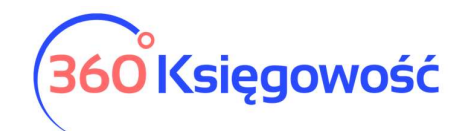

| Ewidencje / ZUS Przedsłębiorcy |         |                  |                         |                         |               |          |                                                                                  |                                                    |                              |  |
|--------------------------------|---------|------------------|-------------------------|-------------------------|---------------|----------|----------------------------------------------------------------------------------|----------------------------------------------------|------------------------------|--|
| + Nowe wyliczer                | nie ZUS |                  |                         |                         |               |          |                                                                                  |                                                    | XLS                          |  |
| Miesiąc                        | Rok     | Termin płatności | Ubezpieczenie społeczne | Ubezpieczenie zdrowotne | Fundusz pracy | Razem    | Dodaj platność                                                                   |                                                    | Zapłacono                    |  |
| Styczeń                        | 2018    | 2018-02-10       | 781,60                  | 319,94                  | 65,31         | 1 166,85 | Zapłacono Rachunek banka<br>Zapłacono Rachunek banka<br>Zapłacono Rachunek banka | owy 10.02.2018<br>owy 10.02.2018<br>owy 10.02.2018 | 781,60 35<br>65,31<br>319,94 |  |
|                                |         |                  |                         |                         |               |          | Zapłacono Rachunek bank                                                          | owy 10.02.2018                                     | 319,94                       |  |

## Składka zdrowotna a koszty

Podatnicy rozliczający się podatkiem liniowym mają możliwość zaliczenia w koszty części składki zdrowotnej. W roku 2023 limit wynosi 10 200 zł w rozliczeniu rocznym.

W systemie taki koszt możemy dodać w miesiącu zapłaty składki zdrowotnej, koszt można dodać w menu Wydatki > Dowód księgowy i wewnętrzny > Nowy dowód księgowy, wybrać kolumnę 13 i zapisać wartość zapłaconej składki.

| + Nowy dowód księgowy 🧷 📋 |                 |        | PDF    |
|---------------------------|-----------------|--------|--------|
| Typ Transakcji            | Data Dokumentu  | Waluta |        |
| Kolumna w KPiR            | Numer dokumentu | Dział  |        |
| 13 - Pozostałe wydatki    |                 | Kwota  |        |
| Składka zdrowotna         |                 | Nivota | 314,10 |

Składki zdrowotne zapłacone, będą wzięte pod uwagę w procesie wyliczania zaliczki na podatek PIT w menu Ewidencje > PIT Przedsiębiorcy.

## DRA - generowanie plików do ZUS

W menu Ewidencje > ZUS Przedsiębiorcy po wygenerowaniu składek za dany miesiąc możesz wygenerować plik DRA, który możesz pobrać i zaimportować w ZUS PUE.

Po otworzeniu naliczonych składek w prawym górnym rogu znajdziesz guzik Pobierz DRA. W chwili gdy masz w swoich ustawieniach dane dwóch lub więcej wspólników po najechaniu na ten guzik rozwinie się dodatkowe menu, z którego będziesz mógł pobrać DRA dla każdego wspólnika oraz jedno DRA dla całej spółki.

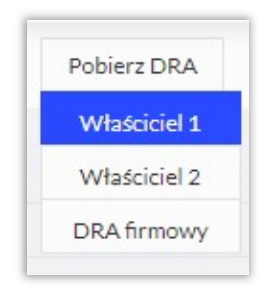

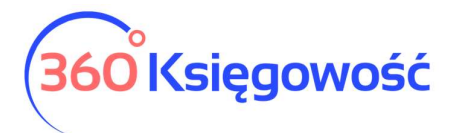

\_\_\_\_\_

Jeżeli masz jakiekolwiek wątpliwości:

- napisz do nas: pomoc@360ksiegowosc.pl
- zadzwoń do nas: +22 30 75 777
- skorzystaj z czatu

Odwiedź też naszą stronę 360 Księgowość.

Pozdrawiamy!

Zespół 360 Księgowość